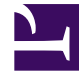

## **GENESYS**<sup>®</sup>

This PDF is generated from authoritative online content, and is provided for convenience only. This PDF cannot be used for legal purposes. For authoritative understanding of what is and is not supported, always use the online content. To copy code samples, always use the online content.

## Performance DNA Administrator Guide

Using the Report Filters Option

5/12/2025

## Using the Report Filters Option

Filters can be created and saved by selecting **Add** which will then present the **Edit User Filters** as per the example below.

Use the drop down box to select the filter. In the example below the options are – Hierarchy, User Field & Group.

Once the filter has been selected click on **Add Filter**.

| DMIN REPORTS                            |                                            |                                     |                       |
|-----------------------------------------|--------------------------------------------|-------------------------------------|-----------------------|
| User Result Detail                      | Edit Test Result Fil<br>Select a Stor type | her:<br>from the list and click Add | Nee Date + Add filter |
|                                         | 14/11/2015                                 | ₩ Te 25/12/2015                     | # Delete              |
| Add Renove                              |                                            |                                     |                       |
| <brighty criteria=""></brighty>         |                                            |                                     |                       |
| Add Renove<br>Seve Filters Load Filters |                                            |                                     |                       |

In the example below the filter added is the **User Field**, which then reveals the fields available.

Select the additional filter.

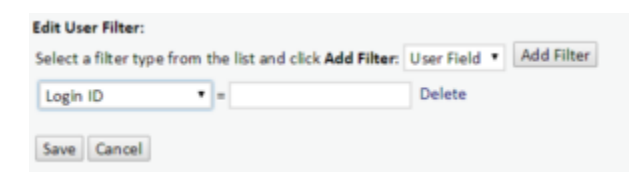

In the example below the field selected is Department and this is set to show results for 'IT'. 'IT' has to be manually entered into the right hand box.

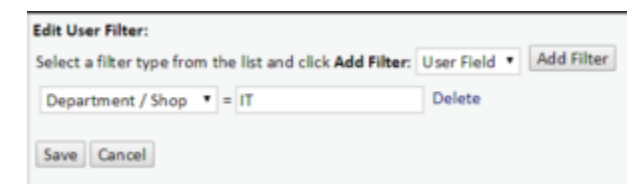

Once the filter has been created, this can be saved to use against any report selected. Click on **Save** which will then save the filter to be used as and when required in the **User Filters** box.

| Filters:   | User Result Detail 🛛 |
|------------|----------------------|
| User Filte | ers:                 |
| Departr    | ment / Shop is 'IT'  |
|            |                      |
|            |                      |
|            |                      |
|            |                      |
| Add R      | emove                |

Additional **Test Result Filters** can also be created.

Click on the Add button under the Test Result Filters box.

| Test Result Filters:                    |   |              |
|-----------------------------------------|---|--------------|
| Add Remove<br>Save Filters Load Filters |   |              |
| User Result Detail                      | • | Create repor |

The available filters are then visible in the drop down box. Once the filter has been selected, click on **Add filter**.

| MIN REPORTS                |                      |                               |                   |           |
|----------------------------|----------------------|-------------------------------|-------------------|-----------|
| Flars                      |                      |                               |                   |           |
| iser filters:              | Edit Test Result Fi  | iter:                         |                   |           |
| Department / Shop is TT    | Select a filter type | from the list and click Add I | litter: Date: + A | id Filter |
|                            | 15/11/2015           | # Te 15/01/2006               | E Delete          |           |
|                            | Save Cancel          |                               |                   |           |
| Add Remove                 |                      |                               |                   |           |
| fest Result Filters:       |                      |                               |                   |           |
| <empty orteria=""></empty> |                      |                               |                   |           |
| Add [Renove]               |                      |                               |                   |           |
| lave Filters Load Filters  |                      |                               |                   |           |

There are two available options in the Edit Test Result Filter:

Test Result filter as per the example below.

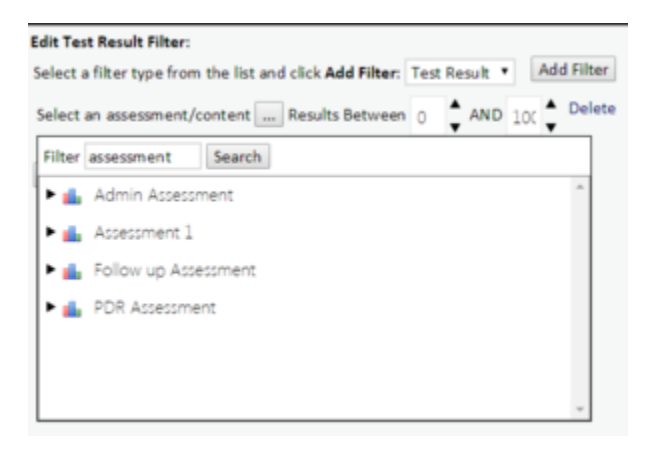

There is also the option to save a specific assessment with the filter if this is a report that has to be created on a regular basis.

| Edit Test Result Filter:                                 |         |        |     |          |
|----------------------------------------------------------|---------|--------|-----|----------|
| Select a filter type from the list and click Add Filter: | Test Re | sult 1 | Ad  | d Filter |
| Select an assessment/content Results Between             | 0       | AND    | 100 | Delete   |
| Save Cancel                                              |         |        |     |          |

Click on the ... button to open the Assessment Search window.

Once an assessment has been selected, this will save the details together with the results as a filter once **Save** has been selected.

| Edit Test Result Filter:               |      |            |         |          |            |
|----------------------------------------|------|------------|---------|----------|------------|
| Select a filter type from the list and | lick | Add Filter | r: Test | Result • | Add Filter |
| Assessment 1 Results Between           | 0    | AND        | 100     | Delete   |            |
| Save Cancel                            |      |            |         |          |            |

Selecting the **Date** filter enables you to filter Test results by date range.

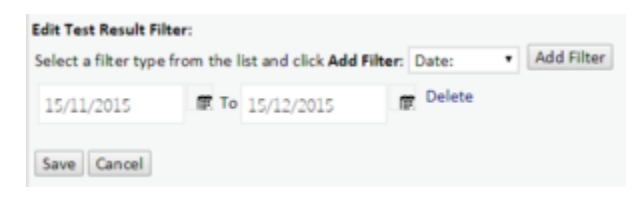

Once the filter has been saved it will appear in the **Test Result Filter** box.

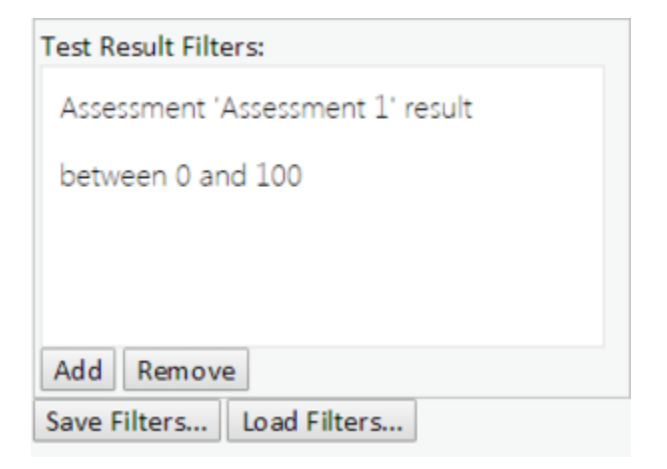

To save the filter for future use, click on **Save Filters...** and give the filter a new name.

| Fitters                                                                                                  |                                                                          |
|----------------------------------------------------------------------------------------------------|--------------------------------------------------------------------------|
| ser Filters:                                                                                             |                                                                          |
|                                                                                                    |                                                                          |
|                                                                                                    |                                                                          |
|                                                                                                    |                                                                          |
|                                                                                                    |                                                                          |
| add Bernun                                                                                               |                                                                          |
| Add Remove                                                                                               | Enter filter name ×                                                      |
| Add Remove<br>est Result Filters:<br>Assessment 'Assessment 1' result                                    | Enter filter name ×                                                      |
| Add Remove<br>est Result Filters:<br>Assessment 'Assessment 1' result<br>between 0 and 100               | Enter filter name × Please enter a name to save the filters as:          |
| Add Remove<br>est Result Filters:<br>Assessment 'Assessment 1' result<br>between 0 and 100               | Enter filter name  Please enter a name to save the filters as:           |
| Add Result Filters:<br>Assessment 'Assessment 1' result<br>between 0 and 100                             | Enter filter name Please enter a name to save the filters as:            |
| Add Remove<br>est Result Filters:<br>Assessment 'Assessment 1' result<br>between 0 and 100<br>Add Remove | Enter filter name  Please enter a name to save the filters as: OK Cancel |

A Notification screen will appear once the filter has been changed.

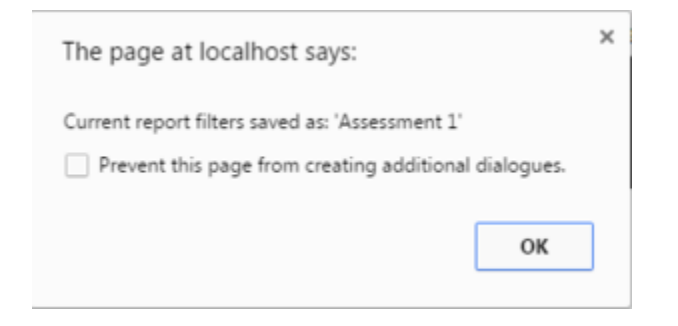